# Team Schedule User Documentation

Comprehensive Guide to all Team Schedule features

Last updated: 20.05.2025 App Version: 1.5.x

### Table of contents

| Introduction               |
|----------------------------|
| Getting Started2           |
| Installation & Logging In2 |
| Schedule Overview4         |
| Navigation Bar4            |
| Calendar4                  |
| Team Management            |
| Adding Team Members6       |
| Removing Team Members7     |
| Projects Management        |
| Add Projects8              |
| Edit Projects8             |
| Delete Projects8           |
| Archived Projects9         |
| Settings10                 |
| General10                  |
| Permissions10              |
| Support and Assistance13   |
| Contact Support13          |
| Conclusion                 |

## Introduction

Team Schedule is a versatile app for Microsoft Teams, Outlook & Microsoft 365 designed to simplify appointment management and team scheduling. With seamless integration into your company's directory via Microsoft Graph, you can easily select team members for assignments.

# **Getting Started**

### Installation & Logging In

To install Team Schedule in your Microsoft Teams client, go to **Apps** and search for **Team Schedule** and then click the **add** or **open** button.

| Elji           | $\langle \rangle$                             | Q. Search (Ctrl+E)                                                                 | \cdots 🔮 Devsym Gm 🔺 TPg – 🗆 🗙                                             |
|----------------|-----------------------------------------------|------------------------------------------------------------------------------------|----------------------------------------------------------------------------|
| Q.<br>Activity | Apps                                          | Search results for "team schedule"                                                 | = Filter                                                                   |
| (E)<br>Chat    | team schedule X                               | Apps (100)                                                                         | - 11001                                                                    |
| දිරීම<br>Teams | 🕂 Apps                                        | Team Schedule Open                                                                 | Shared Team Calendar Add                                                   |
| Calendar       | Built for your org                            | Manage team assignments with ease, using timeline vi <b>★ 5.0</b> (3 ratings)      | Combined calendar for all team & channel events                            |
| &<br>Calls     | Featured<br>Top picks                         | Communication Project management                                                   | Communication Productivity                                                 |
| OneDrive       | Top rated apps<br>M365 certified              | flow.team<br>Madras Check Co.Ltd.                                                  | Zeitplan.io<br>Devsym GmbH                                                 |
| Administrat    | <b>Categories</b>                             | All of your projects and tasks in one place                                        | High level project & team management tool right insid                      |
| •••            | Productivity                                  | Communication Project management                                                   | Communication Project management                                           |
| +<br>Apps      | Utilities                                     | AnnounceBot Birthday Events Add                                                    | Add High-Tech Systems & Software                                           |
|                | Communication                                 | Reminders and greetings for team birthdays, work anni<br><b>2 4.5</b> (20 ratings) | Schedule your team smartly and quickly<br><b>2.5</b> (2 ratings)           |
|                | See more                                      | Communication Human resources & recruiting                                         | Communication Human resources & recruiting                                 |
|                | Distribution                                  | Allie Add                                                                          | Ricotta Games and Trivia     Ricotta Software Services     Add             |
|                | Education           Image your apps         1 | Allie - Agile Copilot driver by Al<br>☆ No ratings yet                             | Fun Social Games, Trivia Quiz, WaterCoolers & Icebrea<br>🚖 4.2 (5 ratings) |

You can then decide to open the app directly or to add it as a tab to a channel. In both cases you will see the same schedule.

At the first launch, you will need to sign in with your company account and give the app permission to read certain information from your company's directory.

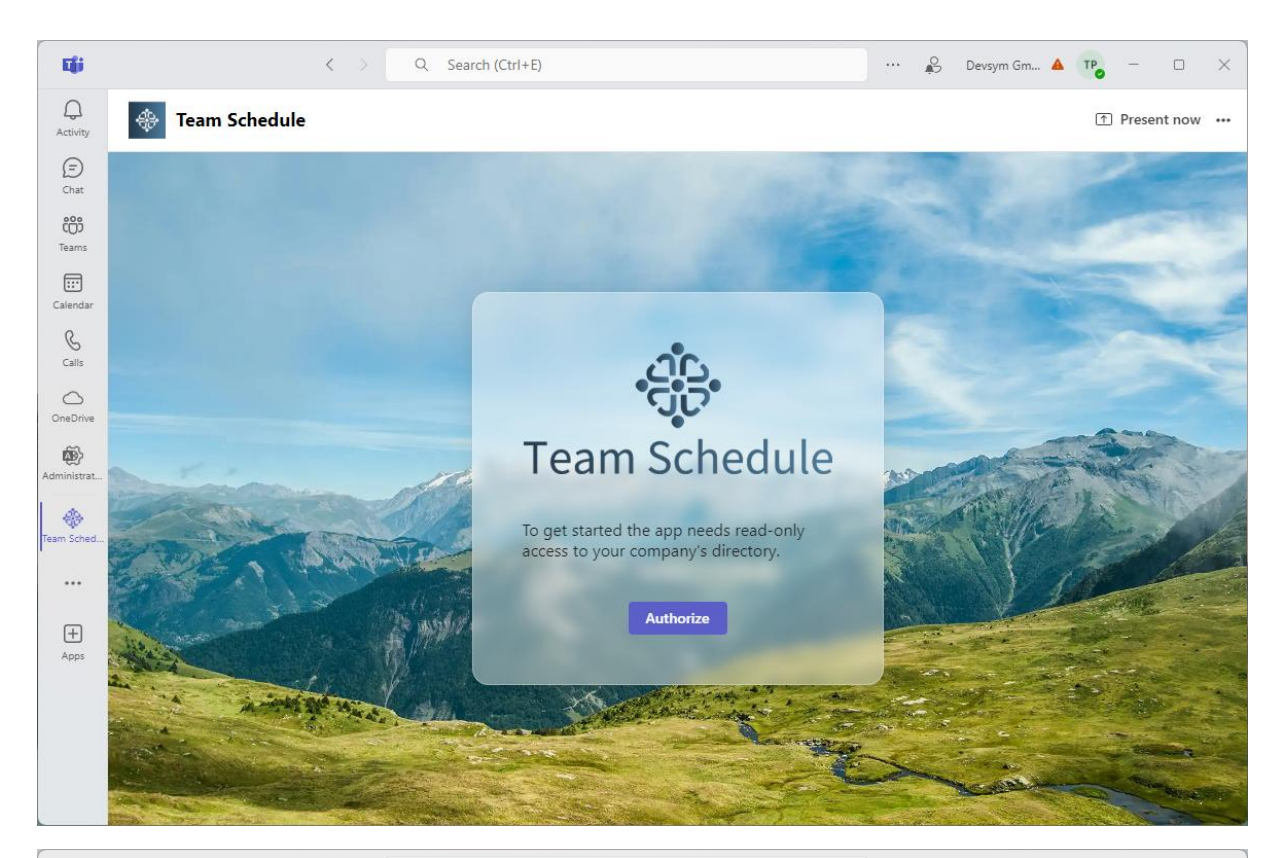

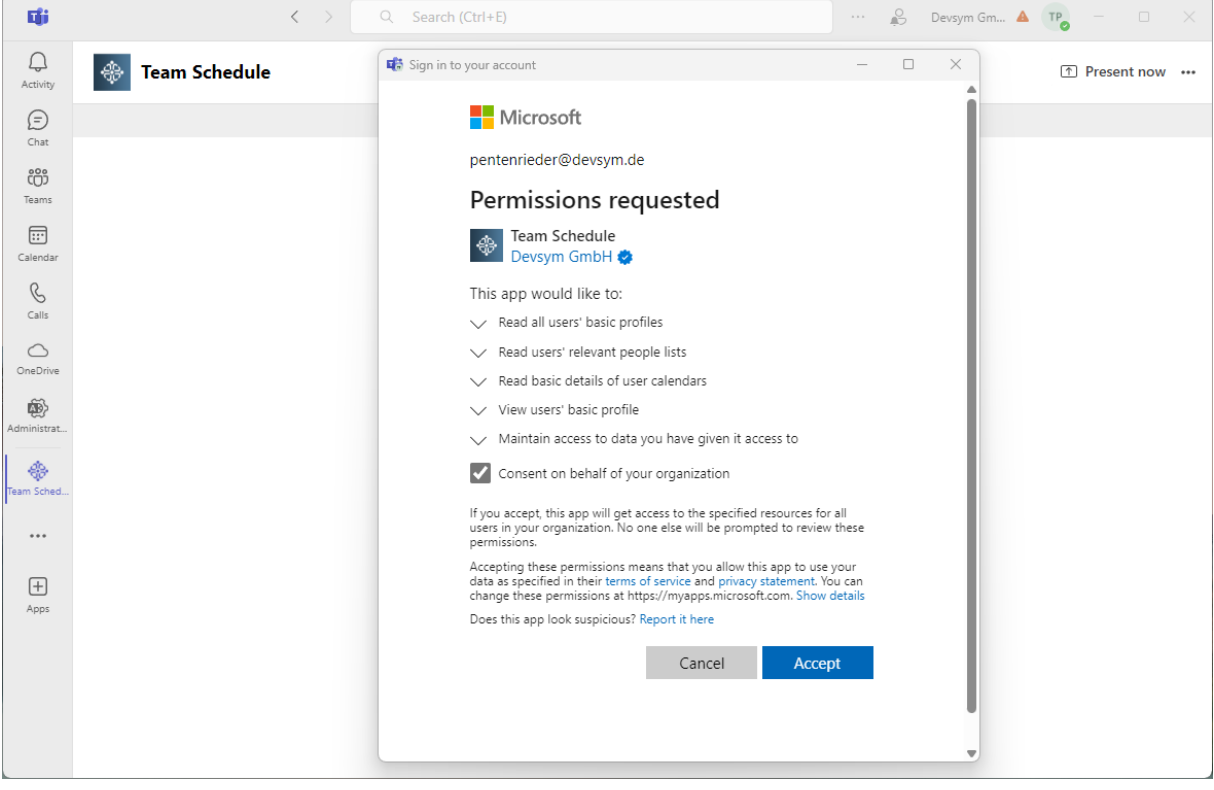

If you are the first person in your company to install the app, you will automatically get the admin role that give you full control over the app.

# Schedule Overview

Upon logging in, you will be directed to the schedule view. This is your central hub for accessing all of Team Schedule's features. Here is a detailed overview:

### Navigation Bar

Located at the top, it provides quick access to different sections for customizing the experience, such as Teams, Projects, and Settings.

Here you can also find details regarding your subscription, provide feedback to the development team and find more information about the app.

|             | < >                                                                                                    | Q Search (Ctrl+                                                                                                    | E)                                                                                          |                                                                                                    |                                                                                                 |                                                                                                    |                                                                                                    |                         | Devsym Gm                                                                                                    | ▲ ТР <sub>О</sub>                                                                                                    | - 0                                                                                                    | ×                       |
|-------------|----------------------------------------------------------------------------------------------------|----------------------------------------------------------------------------------------------------|---------------------------------------------------------------------------------------------|----------------------------------------------------------------------------------------------------|-------------------------------------------------------------------------------------------------|----------------------------------------------------------------------------------------------------|----------------------------------------------------------------------------------------------------|-------------------------|----------------------------------------------------------------------------------------------------|----------------------------------------------------------------------------------------------------|----------------------------------------------------------------------------------------------------|-------------------------|
| 🛞 Team Sc   | hedule                                                                                                    |                                                                                                    |                                                                                             |                                                                                                    |                                                                                                 |                                                                                                    |                                                                                                    |                         |                                                                                                    | <u>↑</u>                                                                                                    | Present no                                                                                                    | ow •••                  |
| 😋 Team 🏼 🗍  | Projects                                                                                                    |                                                                                                    |                                                                                             |                                                                                                    |                                                                                                 | -<br>-<br>-                                                                                                    | Settings                                                                                                    | 🖹 Subsc                 | ription                                                                                                    | P Feedba                                                                                                    | ck (j                                                                                                    | Info                    |
| < > 01/14/2 | 2025 🗸                                                                                                    | ⊥ Exp                                                                                                    | ort 💽                                                                                       | Outlook                                                                                                    |                                                                                                 |                                                                                                    | Today                                                                                                    | Day                     | Work Wee                                                                                                    | k Week                                                                                                    | Month                                                                                                    | Year                    |
|             |                                                                                                    | January                                                                                                    |                                                                                             |                                                                                                    |                                                                                                 |                                                                                                    |                                                                                                    |                         |                                                                                                    |                                                                                                    |                                                                                                    |                         |
|             |                                                                                                    | Jan 1                                                                                                    | 3                                                                                           | 4                                                                                                    | 5                                                                                               | 6                                                                                                    | 7                                                                                                    | 8                       | 9                                                                                                    | 10                                                                                                    | 11                                                                                                    | 12                      |
|             |                                                                                                    |                                                                                                    | •                                                                                           |                                                                                                    |                                                                                                 |                                                                                                    |                                                                                                    |                         |                                                                                                    |                                                                                                    |                                                                                                    |                         |
|             |                                                                                                    |                                                                                                    |                                                                                             |                                                                                                    |                                                                                                 |                                                                                                    |                                                                                                    |                         |                                                                                                    |                                                                                                    |                                                                                                    |                         |
|             |                                                                                                    |                                                                                                    |                                                                                             |                                                                                                    |                                                                                                 |                                                                                                    |                                                                                                    |                         |                                                                                                    |                                                                                                    |                                                                                                    |                         |
|             |                                                                                                    |                                                                                                    |                                                                                             |                                                                                                    |                                                                                                 |                                                                                                    |                                                                                                    |                         |                                                                                                    |                                                                                                    |                                                                                                    |                         |
|             |                                                                                                    |                                                                                                    |                                                                                             |                                                                                                    |                                                                                                 |                                                                                                    |                                                                                                    |                         |                                                                                                    |                                                                                                    |                                                                                                    |                         |
|             |                                                                                                    |                                                                                                    |                                                                                             |                                                                                                    |                                                                                                 |                                                                                                    |                                                                                                    |                         |                                                                                                    |                                                                                                    |                                                                                                    |                         |
|             |                                                                                                    |                                                                                                    |                                                                                             |                                                                                                    |                                                                                                 |                                                                                                    |                                                                                                    |                         |                                                                                                    |                                                                                                    |                                                                                                    |                         |
|             |                                                                                                    |                                                                                                    |                                                                                             |                                                                                                    |                                                                                                 |                                                                                                    |                                                                                                    |                         |                                                                                                    |                                                                                                    |                                                                                                    |                         |
|             |                                                                                                    |                                                                                                    |                                                                                             |                                                                                                    |                                                                                                 |                                                                                                    |                                                                                                    |                         |                                                                                                    |                                                                                                    |                                                                                                    |                         |
|             | Image: Weight of the second second | <ul> <li>&lt; &gt;</li> <li><a>Team Schedule</a></li> <li><a>Team  Projects</a></li> <li><a>1/14/2025 ∨</a></li> </ul> | C Search (Ctrl+<br>Team Schedule<br>Team Projects<br>C > 01/14/2025 ~<br>Janhary<br>Jan 1 2 | Q Search (Ctrl+E)       Team Schedule       Team       Projects       > 01/14/2025 >       Jantary       Jantary       Jantary | C Search (Ctrl+E)<br>Team Schedule<br>Team Projects<br>C ) 01/14/2025<br>Jannary<br>Jan 1 2 3 4 | Constraints of the second second seco | Q Search (Ctrl+E)       Team Schedule       Team Projects       > 01/14/2025 >       Jantary       Jantary       Jantary | Q       Search (Ctrl+E) | C       Q       Search (Ctrl+E)       •••        •••        •••        •••        •••        •••        •••        •••        •••        •••        •••        •••        •••        •••        •••        •••        •••        •••        •••        •••        •••        •••        •••        •••        •••        •••        •••        •••        •••        •••        •••        •••        •••        •••        •••        •••        •••        •••        •••        •••        •••        •••        •••        •••        •••        •••        •••        •••        •••        •••        •••        •••        •••        •••        •••        •••        •••        •••        •••        •••        •••        •••        •••        •••        •••        •••        •••        •••        •••        •••        •••        •••        •••        •••        •••        •••        •••        •••        •••        •••        •••        •••        •••        •••        •••        •••        •••        •••        •••        •••        •••        •••        •••        •••        •••        •••        •••        ••• | C Q. Search (Ctrl+E)     Image: Section Schedule     Image: Section Schedule <tr< th=""><th>Image: Search (Ctrl+E)       Image: Search (Ctrl+E)       I</th><th>C       Search (Ctrl+E)                                                                                                    </th></tr<> | Image: Search (Ctrl+E)       Image: Search (Ctrl+E)       I | C       Search (Ctrl+E) |

### Calendar

The main section of the schedule view displays your team's schedule in a calendar format. You can switch between daily, weekly, and monthly and yearly views.

- **Export**: will export all currently loaded events with assigned team members and projects as an Excel (.xlsx) document
- **Outlook**: show appointments from the team's outlook calendar. Enabling this will increase load times significantly

#### Calendar subscription (ICS)

You can subscribe to a user's schedule in Outlook or other calendar apps through an ICS feed. Click on the 3-dots menu next to the name and then "Subscribe to calendar". A new dialog with the calendar URL will open up.

🖉 Devsym Gm... 🔺 TPo đji  $\langle - \rangle$ Q Suchen (Ctrl+E) • • •  $\times$ Q ÷ **Team Schedule** ↑ Jetzt präsentieren ••• Aktivität Ð 👌 Team Projects ố Settings SP Feedback i Info Subscription Chat 05/20/2025 🗸 Outlook Day ÷ < > Today Work Week Week Month Year ::: Kalende May C  $\equiv$ 18 su 19 Mon 20 Tue 21 Wed 22 Thu 23 Fri 24 Sat 25 Sun Anrufe Team S..  $\bigcirc$ TP Thomas Pentenrieder ł 04:00 PM OneDrive 🗊 Subscribe to calendar ÷) strat. ÷ m Sched. ...  $\left(+\right)$ Apps 4

You can add this to URL then for example to Outlook, Google Calendar or iCloud.

# Team Management

### Adding Team Members

To add team members from your organization to the schedule

- Click on the **Team** button in the navigation bar
- Search for team members in the search field
- Click Add to add the person to the schedule

| <b>L</b> ji    | $\langle \rangle$      | Q. Search (Ctrl+E)                                                                                                    | 🖒            | Devsym Gm   | A TPO                | - 0        | ×     |
|----------------|------------------------|----------------------------------------------------------------------------------------------------|--------------|-------------|----------------------|------------|-------|
| Q.<br>Activity | Team Schedule          |                                                                                                    |              |             | <b>↑</b>             | Present no | w ••• |
| (E)<br>Chat    | 😋 Team 🔀 Projects      | ලි Setting                                                                                                    | gs 🖃 Suk     | scription 🐣 | <sup>2</sup> Feedbad | k (j       | Info  |
| COS<br>Teams   | < > 01/14/2025 ∨       | Add User                                                                                                    | >            | ork Week    | Week                 | Month      | Year  |
| Calendar       |                        | With your subscription you can add up to users, users, different users were<br>across all teams and channels in your organization. | added so far | 3           | 10                   | 11         | 12    |
| S<br>Calls     | TP Thomas Pentenrieder | Search in organization Add manually                                                                                                |              |             |                      |            |       |
| OneDrive       |                        | Q Search for a name                                                                                                    | Add          |             |                      |            |       |
| \$             |                        | You can enable manual ordering in the settings.                                                                                    |              |             |                      |            |       |
| Administrat    |                        | TP Thomas Pentenrieder                                                                                                    | ×            |             |                      |            |       |
|                |                        |                                                                                                    |              |             |                      |            |       |
| +<br>Apps      |                        |                                                                                                    |              |             |                      |            |       |
|                |                        |                                                                                                    |              |             |                      |            |       |

To add other people to the schedule that don't have an account within your organization

- Click on the Add manually tab
- Insert First name and/or Last name
- Click Add

| <b>L</b> ji    | $\langle \rangle$      | Q Search (Ctrl+E) ···· 🔗 Devsym Gm 🔺 🍞 – 🗆 🗙                                                                                                 |
|----------------|------------------------|----------------------------------------------------------------------------------------------------|
| Q.<br>Activity | Team Schedule          | ① Present now 🚥                                                                                                    |
| (=)<br>Chat    | 😋 Team 🏳 Projects      | భ Settings 🗈 Subscription & Feedback 🕕 Info                                                                                                  |
| COS<br>Teams   | < > 01/14/2025 ∨       | Add User × ork Week Week Month Year                                                                                                    |
| Calendar       |                        | With your subscription you can add up to users. users. different users were added so far across all teams and channels in your organization. |
| S<br>Calls     | TP Thomas Pentenrieder | Search in organization Add manually                                                                                                    |
| OneDrive       |                        | First name Last name Add                                                                                                    |
| Administrat    |                        | You can enable manual ordering in the settings.                                                                                              |
| Ream Sched     |                        | TP Thomas Pentenrieder X                                                                                                    |
| ••••           |                        |                                                                                                    |
| +<br>Apps      |                        |                                                                                                    |
|                |                        |                                                                                                    |
|                |                        |                                                                                                    |
|                |                        |                                                                                                    |

### **Removing Team Members**

To remove a team member:

ſ

- Click on the **Team** button in the navigation bar
- Click the Remove icon next to the person you want to remove
- Confirm that the user and all associated events will be deleted permanently

| <b>E</b> lji  | $\langle \rangle$      | Q Search (Ctrl+E) 🔒 Devsym Gm 🔺 TP – 🗆 🗙                                                                                                    |
|---------------|------------------------|----------------------------------------------------------------------------------------------------|
| Q<br>Activity | Team Schedule          | 1 Present now                                                                                                    |
| (=)<br>Chat   | 😋 Team 🍞 Projects      | பி Subscription go Feedback () Info                                                                                                    |
| COO<br>Teams  | < > 01/14/2025 √       | Add User × Ork Week Month Year                                                                                                    |
| Calendar      |                        | With your subscription you can add up to users. users. different users were added so far across all teams and channels in your organization. |
| &<br>Calls    | TP Thomas Pentenrieder | Search in organization Add manually                                                                                                    |
| OneDrive      |                        | Q Search for a name Add                                                                                                    |
| Administrat   |                        | You can enable manual ordering in the settings.                                                                                              |
| team Sched    |                        |                                                                                                    |
| ••••          |                        |                                                                                                    |
| <b>+</b>      |                        |                                                                                                    |
| Apps          |                        |                                                                                                    |
|               |                        |                                                                                                    |
|               |                        | · >                                                                                                    |

# **Projects Management**

#### Add Projects

To add projects

- Click on the Projects button in the navigation bar
- Click on the New Projects button
- Add a Project Name and optionally configure the other properties^

| <b>L</b> ji    | $\langle \rangle$      | Q Search (Ctrl+E) | 🔗 Devsym Gm 🔺 🃭 – 🗆 🗙                       |
|----------------|------------------------|-------------------|---------------------------------------------|
| Q.<br>Activity | Team Schedule          |                   | ↑ Present now ···                           |
| (=)<br>Chat    | 😋 Team 🄀 Projects      |                   | 형 Settings 🖹 Subscription & Feedback 🛈 Info |
| COO<br>Teams   | < > 01/14/2025 ∨       | Projects          | X Ork Week Week Month Year                  |
| Calendar       |                        | + New Project     | My New Project ) 10 11 12                   |
| &<br>Calls     | TP Thomas Pentenrieder | First Project     | Notes                                       |
| OneDrive       |                        |                   | Color                                       |
| Administrat    |                        |                   | # f44336                                    |
| Team Sched     |                        |                   |                                             |
| •••            |                        |                   | Archived                                    |
| +<br>Apps      |                        |                   |                                             |
|                |                        |                   | 🖺 Save                                      |
|                |                        | 4                 | ,                                           |

#### **Edit Projects**

To add projects

- Click on the **Projects** button in the navigation bar
- Select the Project you want to edit
- Edit the Project and click on Save

#### **Delete Projects**

To delete projects

- Click on the **Projects** button in the navigation bar
- Click on the menu button next to the project you want to delete
- Click on **Delete**
- Confirm that the project will be deleted permanently

If you want to remove projects from the dropdown list but not delete it completely you can instead archive it.

### **Archived Projects**

Projects that are marked as Archived will not show up in the Projects dropdown when creating or editing events. They can be found in the Projects overlay in the Archived tab.

| <b>L</b> ii                                                                                                    | $\langle \rangle$      | Q Search (Ctrl+E)                                                |               | ··· 🐣 Devsym Gm. | . 🔺 тр   |             |       |
|----------------------------------------------------------------------------------------------------|------------------------|------------------------------------------------------------------|---------------|------------------|----------|-------------|-------|
| Q.<br>Activity                                                                                                    | Team Schedule          |                                                                  |               |                  | (†       | Present no  | w ••• |
| (=)<br>Chat                                                                                                    | 😋 Team 🍞 Projects      |                                                                  | ঠ্টে Setting: | s 🖃 Subscription | ൙ Feedba | ck (i)      | Info  |
| Chat<br>Chat<br>Chat<br>Teams<br>Calendar<br>Calendar<br>Calendar<br>Calendar<br>Administrat<br>Administrat<br>Team Sched | CP Thomas Pentenrieder | Projects<br>+ New Project<br>Active Archived<br>Archived Project |               | X ork We         | k Week   | Month<br>11 | Year  |
|                                                                                                    |                        |                                                                  | -             |                  |          |             | •     |

# Settings

### General

To update the global app settings

- Click on the **Settings** button in the navigation bar.
- Here you can adjust settings that are applied throughout the app and for all users

| <b>L</b> ji    | $\langle \rangle$      | Q Search (Ctrl+E)                          | 🔮 Devsym Gm 🔺 (TP) – 🗆 🗙                    |
|----------------|------------------------|--------------------------------------------|---------------------------------------------|
| Q.<br>Activity | Team Schedule          |                                            | ↑ Present now ···                           |
| (E)<br>Chat    | 😋 Team 🄀 Projects      |                                            | 🕸 Settings 🖹 Subscription 🔗 Feedback 🕕 Info |
| දිරි<br>Teams  | < > 01/14/2025 ∨       | ⊥ Export Outlook                           | Today Day Work Week Week Month Year         |
| Calendar       |                        | Settings                                   | ) 10 11 12                                  |
| &<br>Calls     | TP Thomas Pentenrieder | General Permissions                        |                                             |
| OneDrive       |                        | # 5b5fc7                                   |                                             |
| Administrat    |                        | Date format           MM/dd/yyyy         V |                                             |
| Team Sched     |                        | Time format                                |                                             |
| •••            |                        | Order users by                             |                                             |
| +<br>Apps      |                        | First name 🗸 🗸                             |                                             |
|                |                        |                                            | Cancel                                      |
|                |                        |                                            |                                             |
|                |                        |                                            |                                             |

#### Permissions

As an Admin you can grant access to the app to other users within your company. By default, users without a role are not able to see the schedule.

The following roles are available:

• Admin

Can edit events, team, projects and settings.

Self-Editor

Can view all appointments and edit their own

• Viewer

Can only view the schedule, but can't edit any events or change the team, projects or settings.

• None Explicitly prohibit access to the app for this user

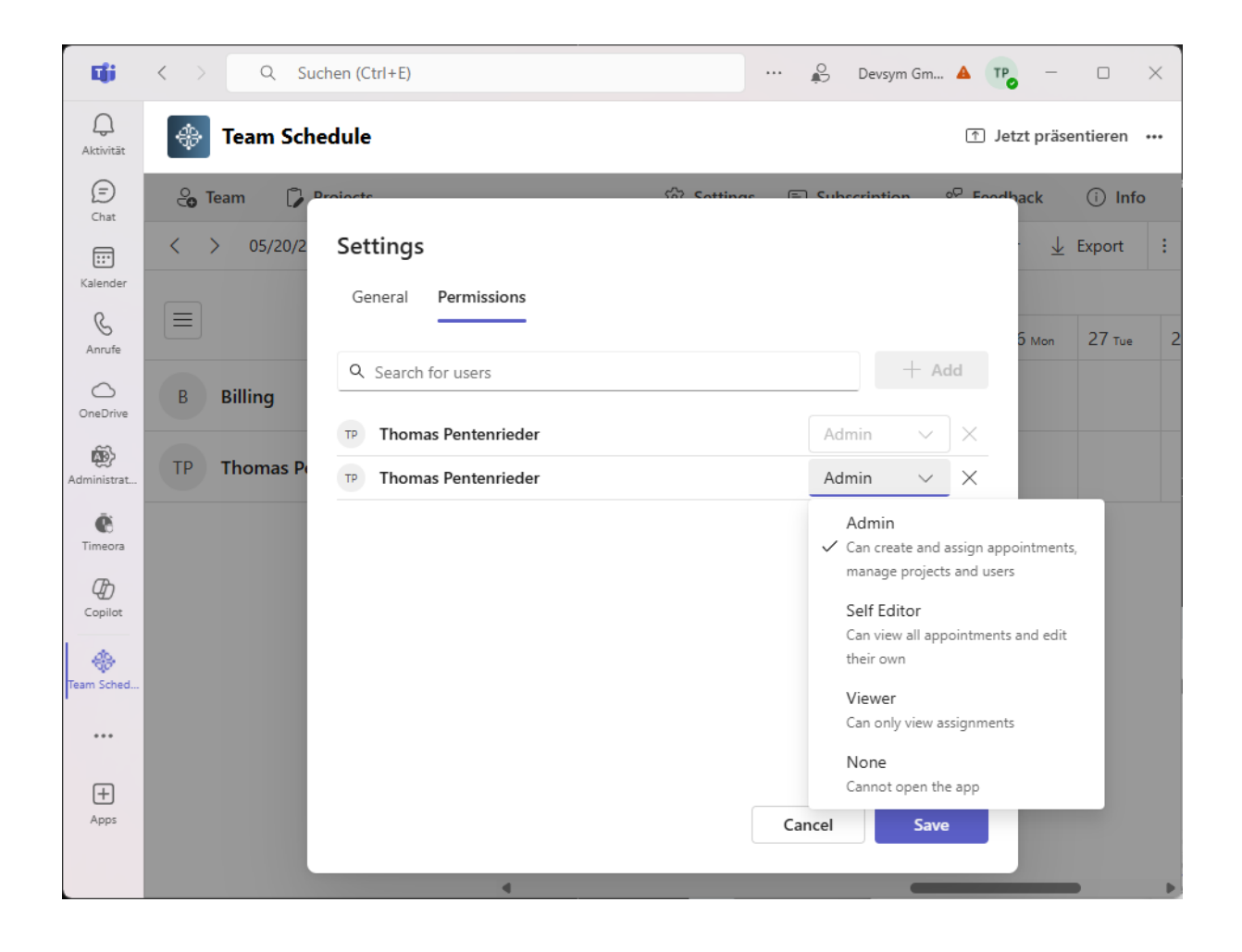

# Troubleshooting

Here are some common issues that can occur when working with Microsoft Teams and Team Schedule:

• Error Message: "There was a problem reaching this app" This usually indicates a temporary issue with the Microsoft Teams Client or network access.

To verify this, you can open the app inside the browser: https://teams.microsoft.com/l/app/64efdfeb-781c-4c81-ab3afced212e50db?webjoin=true

If this doesn't work as well, please contact support@devsym.de

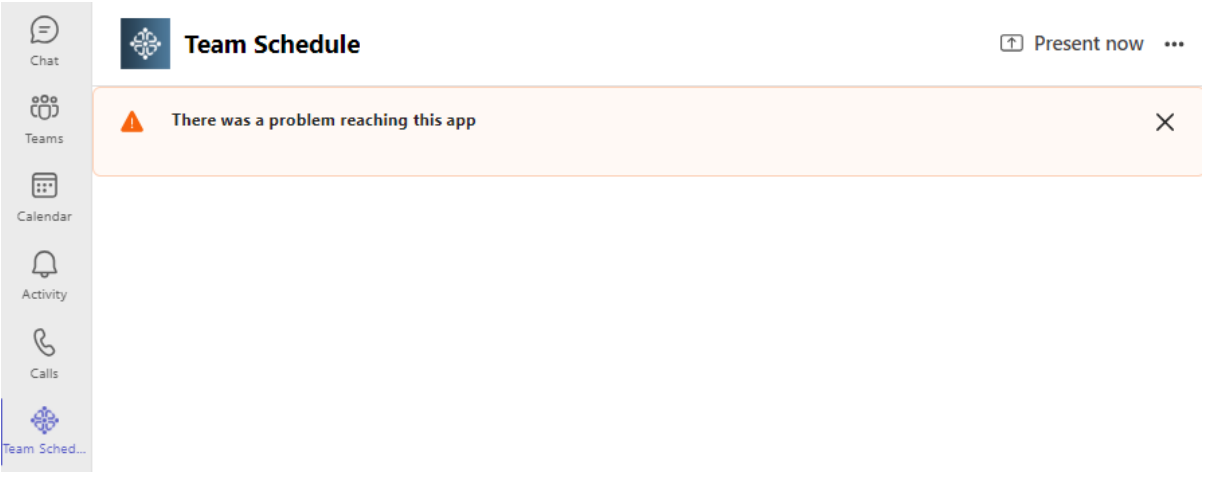

# Support and Assistance

### **Contact Support**

- If you need help or have any questions, you can contact us directly at <a href="mailto:support@devsym.de">support@devsym.de</a>
- For feature suggestions or issues that are not urgent please use the **Feedback** form inside the application

# Conclusion

Team Schedule is designed to make managing your team's schedules easier and more efficient. By following this documentation, you will be well-equipped to take advantage of all the features and benefits that Team Schedule has to offer. Should you require further assistance, do not hesitate to reach out to our support team.

Thank you for choosing Team Schedule, and we wish you great success in your projects!